# Panasonic

Программное обеспечение PC Phone

## Руководство по установке модель KX-TDA0350

Благодарим за покупку программного обеспечения Panasonic PC Phone KX-TDA0350. Прочтите это Руководство перед использованием изделия и сохраните его для будущего использования.

Данное Руководство содержит инструкции по инсталляции на компьютер программного обеспечения PC Phone и драйвера USB.

### Оглавление

| Системные требования                                                  | 1        |
|-----------------------------------------------------------------------|----------|
| Введение                                                              | 2        |
| Примечания                                                            | 2        |
| Инсталляция программного                                              |          |
| обеспечения PC Phone                                                  | 3        |
|                                                                       |          |
| Инсталляция драйвера USB                                              | 6        |
| Инсталляция драйвера USB<br>Windows 98                                | <b>6</b> |
| Инсталляция драйвера USB<br>Windows 98<br>Windows 2000                | 6<br>    |
| Инсталляция драйвера USB<br>Windows 98<br>Windows 2000<br>Windows XP. | 6<br>    |

| Windows 98<br>Windows 2000<br>Windows XP | 18<br>22<br>26 |
|------------------------------------------|----------------|
| Удаление драйвера USB                    | 30             |
| Windows 98                               | 30             |
| Windows 2000                             | 31             |
| Windows XP                               | 32             |
| Деинсталляция программного               |                |
| обеспечения РС Phone                     | 33             |
| Запуск программного обеспечения І        | PC             |
| Phone                                    | 33             |
|                                          |                |

### Системные требования

- Misrosoft® Windows® 98 Second Edition, 2000 или XP (Windows Me не поддерживается)
- Internet Explorer 5.0 (или более поздняя версия)
- Минимальные требования (только для инсталляции КХ-ТDA0350) СРU: Pentium® II 350 МГц RAM: 64 Мб НDD: свободное пространство 100 Мб (при инсталляции) Дисплей: XGA (1024\*768) Периферийные устройства: звуковая плата (для использования функций записи

и воспроизведения), динамик (для прослушивания речевых сообщений), порт USB, устройство чтения компакт-дисков

#### Товарные знаки

- Microsoft и Windows являются зарегистрированными товарными знаками или товарными знаками Microsoft Corporation в США и/или других странах.
- Intel и Pentium являются товарными знаками или зарегистрированными товарными знаками Intel Corporation или ее филиалов в США и других странах.
- Все другие товарные знаки, используемые в данном документе, являются собственностью их владельцев.

#### <u>Примечание</u>

Снимки экрана напечатаны с разрешения Microsoft Corporation.

### Введение

Программное обеспечение PC Phone (средства компьютерной телефонии) разработано для взаимодействия с цифровыми гибридными IP-ATC Panasonic (серии KX-TDA) и позволяет производить обработку вызовов с помощью персонального компьютера вместо системного телефона.

#### Примечание

PC Phone обеспечивает одновременную обработку максимум 10 вызовов. Для одновременного приема более одного вызова необходимо назначить требуемое количество кнопок группы распределения входящих вызовов (максимум 10) на системном телефоне, используемом в качестве PC Phone. При назначении более 10 кнопок прием или выполнение вызовов будет невозможным. Для получения информации о назначении кнопок обратитесь к менеджеру или дилеру.

### Примечания

- Перед инсталляцией УАТС должна быть включена.
- Цифровой системный телефон Panasonic (только модели KX-T7633 и KX-T7636) должен быть оборудован модулем USB KX-T7601, который необходимо подключить к компьютеру с помощью кабеля USB. Инструкции по установке см. в документации по моделям KX-T7600.
- Пользователь, выполняющий инсталляцию или деинсталляцию программного обеспечения PC Phone в операционных системах Windows 2000 или XP Professional, должен принадлежать к группе "Administrators" (администраторы). Пользователи, принадлежащие к другим группам, не обладают правом инсталляции и деинсталляции.
- Если пользователь PC Phone не принадлежит к группе "Administrators", при инсталляции программного обеспечения необходимо назначить в качестве "Data folder" (папка данных) соответствующую частную папку.
   Не назначайте каких-либо системных папок, включая папку "Program files". В противном случае работа приложения будет некорректной.
- При работе с PC Phone необходимо отключить режимы System Standby Mode (Suspend) и Hibernation.
- В зависимости от операционной системы, звуковое устройство ПК по умолчанию будет переключено на аудиоустройство USB, установленное при инсталляции драйвера USB. Для воспроизведения аудиоматериалов повторно выберите на панели управления требуемое устройство.
- При появлении во время работы сообщения об ошибке соединения необходимо закрыть программу PC Phone, выполнить проверку по приведенным ниже пунктам, после чего повторно запустить программу PC Phone.
  - телефон подключен к УАТС посредством кабеля TEL;
  - телефон поключен к ПК посредством кабеля USB;
  - УАТС включена.
- При возникновении вопросов или некорректной работе приложения необходимо проконсультироваться с дилером.

#### Примечание

При инсталляции данного программного обеспечения все другие приложения должны быть закрыты.

1. Дважды щелкните мышью на "Setup.exe" на CD-ROM.

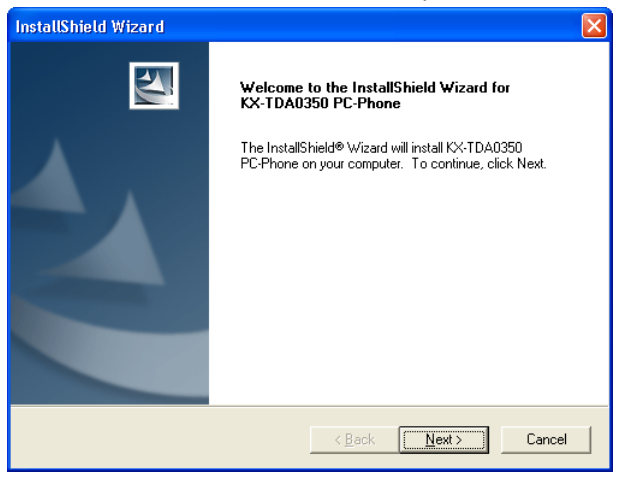

#### 2. Нажмите кнопку Next.

| InstallShield Wizard                                                                                                    |  |
|----------------------------------------------------------------------------------------------------|--|
| License Agreement Please read the following license agreement carefully.                                                                                                    |  |
| Press the PAGE DOWN key to see the rest of the agreement.                                                                                                    |  |
| THIS IS A LEGAL AGREEMENT BETWEEN YOU AND PANASONIC<br>COMMUNICATIONS CO., LTD. AND PANASONIC SALES COMPANY (collectively called<br>"PANASONIC") FOR THE USE OF PC PHONE (KX-TDA0350) FOR KX-TDA100/200<br>("SOFTWARE")<br>CAREFULLY READ ALL THE TERMS AND CONDITIONS OF THIS AGREEMENT<br>PRIOR TO USING THE SOFTWARE.<br>USING THE SOFTWARE INDICATES YOUR ACCEPTANCE OF THESE TERMS AND<br>CONDITIONS. |  |
| Do you accept all the terms of the preceding License Agreement? If you choose No, the setup will close. To install KX-TDA0350 PC-Phone, you must accept this agreement.                                                                                                    |  |
| InstallShield                                                                                                    |  |

3. Внимательно прочтите Лицензионное соглашение.

4. Для принятия условий Лицензионного соглашения нажмите кнопку Yes.

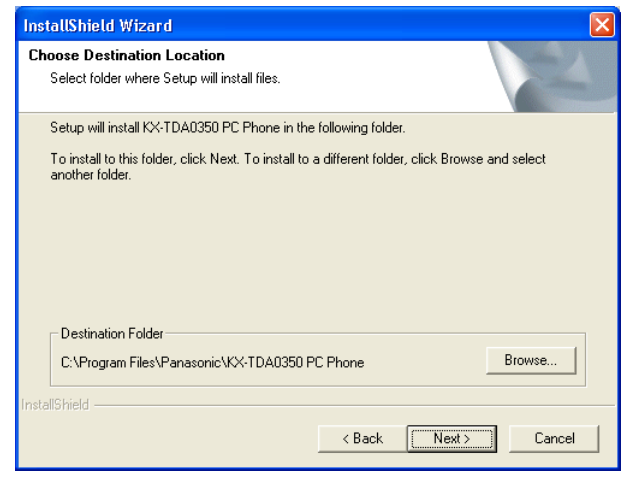

- 5. Для изменения установочной папки нажмите кнопку <u>Browse</u>. Этот шаг не обязателен и может быть пропущен.
- 6. Нажмите кнопку <u>Next</u>.

| InstallShield Wizard                                                                                                    | X |
|----------------------------------------------------------------------------------------------------|---|
| Select Program Folder<br>Please select a program folder.                                                                                                    |   |
| Setup will add program icons to the Program Folder listed below. You may type a new folder<br>name, or select one from the existing folders list. Click Next to continue.<br>Program Folders:<br>KX-TDA0350 PC-Phone | _ |
| Existing Folders:<br>Accessories<br>Administrative Tools<br>Games<br>PCConsole                                                                                                    |   |
| Startup<br>TDA Maintenance Console                                                                                                    |   |
| InstallShieldCancel                                                                                                    |   |

7. Переименуйте программную папку в поле <u>Program Folders:</u>. Этот шаг не обязателен и может быть пропущен. 8. Нажмите кнопку Next.

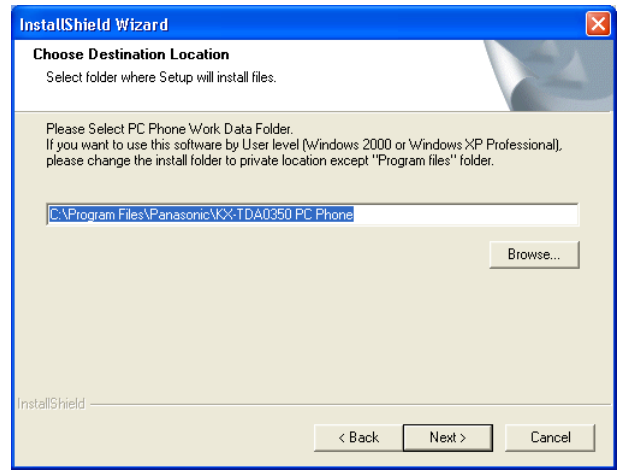

9. Для изменения места сохранения рабочих данных воспользуйтесь кнопкой <u>Browse</u>.

Этот шаг не обязателен и может быть пропущен.

10. Нажмите кнопку Next.

| Input Extension Number         |
|--------------------------------|
| Please Input Extension Number. |
| 1                              |
| ОК                             |

11. Введите номер внутренней линии, которая назначена как внутренняя линия PC Phone, после чего нажмите кнопку <u>OK</u>.

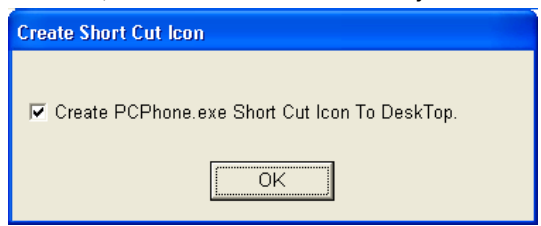

12. Нажмите кнопку ОК.

| InstallShield Wizard                |                                                                                                    |
|-------------------------------------|----------------------------------------------------------------------------------------------------|
|                                     | InstallShield Wizard Complete<br>Setup has finished installing KX-TDA0350 PC-Phone on your<br>computer. |
| < <u>B</u> ack <b>Finish</b> Cancel |                                                                                                    |

13. Нажмите кнопку <u>Finish</u>.

### Инсталляция драйвера USB

#### 🔶 Windows 98

#### <u>Примечание</u>

В зависимости от среды компьютера при установке "USB Composite Device" и "Аудиоустройства USB" может потребоваться установочный CD-ROM Windows 98.

1. Подключите телефон к компьютеру с помощью кабеля USB.

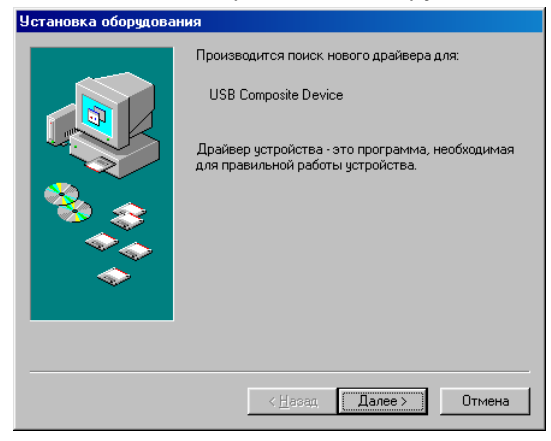

2. Нажмите кнопку Далее.

| Установка оборудования |                                                                                                    |
|------------------------|----------------------------------------------------------------------------------------------------|
|                        | <ul> <li>Сакое действие должна выполнить Windows?</li> <li>Произвести поиск наиболее свежего<br/>драйвера для устройства. (Рекомендуется).</li> <li>Отобразить список всех драйверов, чтобы вы<br/>могли выбрать наиболее подходящий из них.</li> </ul> |
|                        | < <u>Н</u> азад Далее > Отмена                                                                                                    |

3. Выберите пункт <u>Произвести поиск наиболее свежего драйвера для устойства.</u> [Рекомендуется]., затем нажмите кнопку <u>Далее</u>.

| Установка оборудования |                                                                                                    |
|------------------------|----------------------------------------------------------------------------------------------------|
|                        | Windows начнет поиск новых драйверов на жестком диске, а также в других местах, отиченных вами. Нажните кнопку "Далее" для продолжения.           Гибкие диски           Гибкие диски           Истройство чтения компакт-дисков           Мicrosoft Windows Update           Источных никке источник;           D:\DRIVERS\Hoesa nanka\WIN98SE           Истройство утения компакт-дисков |
|                        | < <u>Н</u> азад Далее > Отмена                                                                                                    |

4. Выберите Устройство чтения компакт-дисков, затем нажмите кнопку Далее.

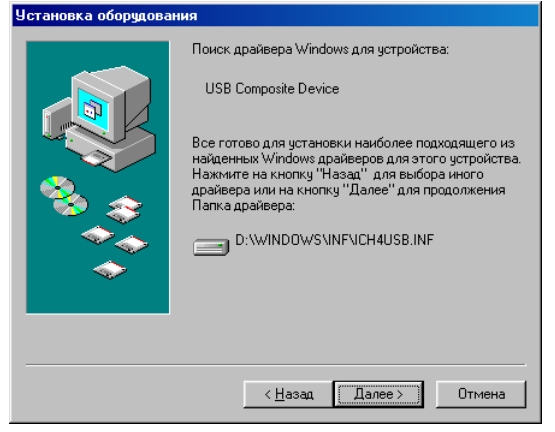

5. Нажмите кнопку Далее.

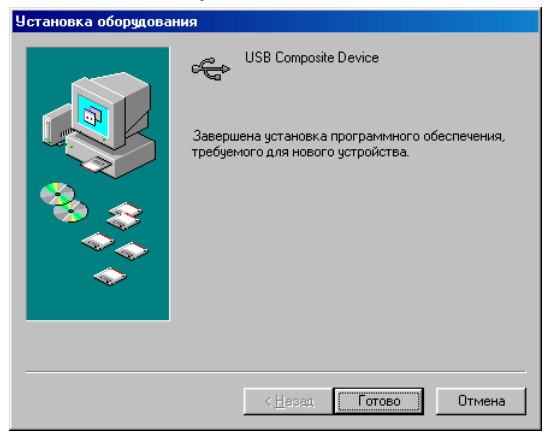

6. Нажмите кнопку Готово.

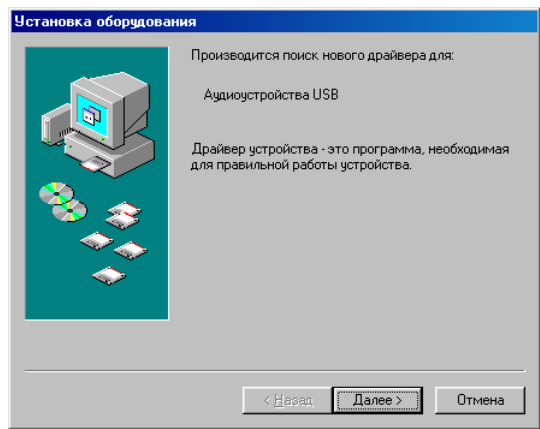

#### 7. Нажмите кнопку Далее.

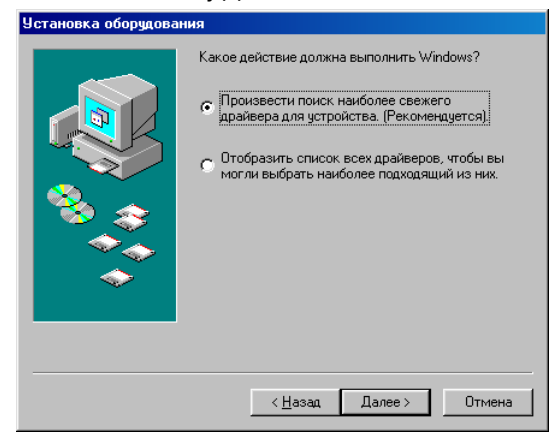

8. Выберите пункт <u>Произвести поиск наиболее свежего драйвера для</u> <u>устройства. [Рекомендуется].</u>, затем нажмите кнопку <u>Далее</u>.

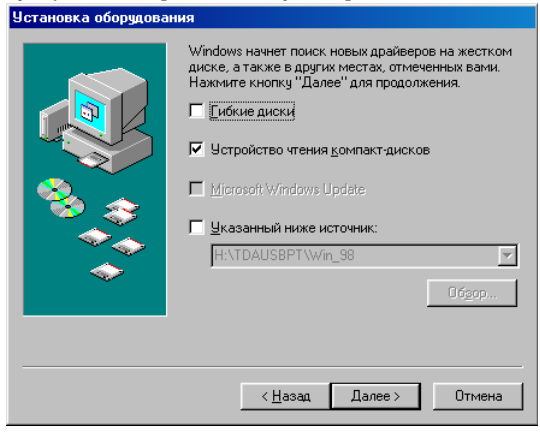

9. Выберите Устройство чтения компакт-дисков, затем нажмите кнопку Далее.

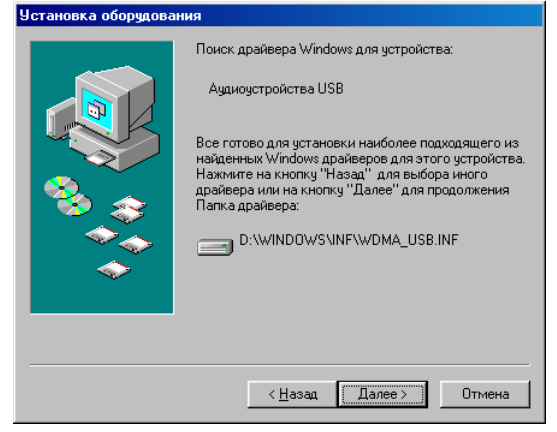

10. Нажмите кнопку Далее.

|                        | ,                                                                                  |
|------------------------|------------------------------------------------------------------------------------|
| Установка оборудования |                                                                                    |
|                        | Аудиоустройства USB                                                                |
|                        | Завершена установка программного обеспечения,<br>требуемого для нового устройства. |
| 8                      |                                                                                    |
|                        |                                                                                    |
|                        |                                                                                    |
| < Назад Готово Отмена  |                                                                                    |

11. Нажмите кнопку Готово.

#### Примечание

Перезагрузите ПК при наличии такого требования.

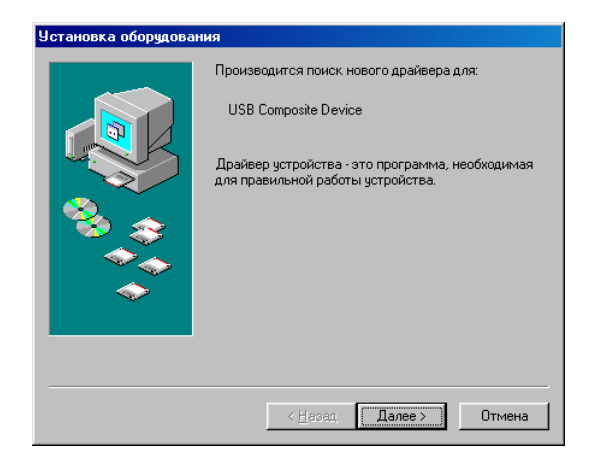

#### 12. Нажмите кнопку Далее.

| Установка оборудован | ня                                                                                                    |
|----------------------|----------------------------------------------------------------------------------------------------|
|                      | Какое действие должна выполнить Windows?<br>Произвести поиск наиболее свежего<br>драйвера для устройства. (Рекомендуется).<br>Отобразить список всех драйверов, чтобы вы<br>могли выбрать наиболее подходящий из них. |
|                      | < <u>Н</u> азад Далее > Отмена                                                                                                    |

13. Выберите <u>Произвести поиск наиболее свежего драйвера для устройства.</u> [Рекомендуется]., затем нажмите кнопку <u>Далее</u>.

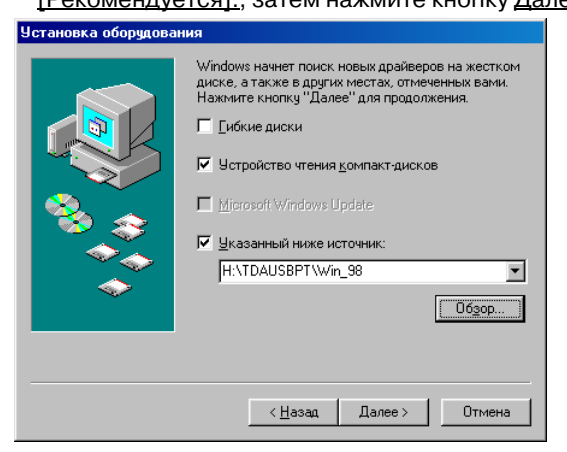

- 14. Выберите Устройство чтения компакт-дисков и Указанный ниже источник.
- 15. Нажмите кнопку <u>Обзор</u> для указания **Устройство чтения компакт**дисков:\TDAUSBPT\Win\_98, затем нажмите кнопку <u>Далее</u>.

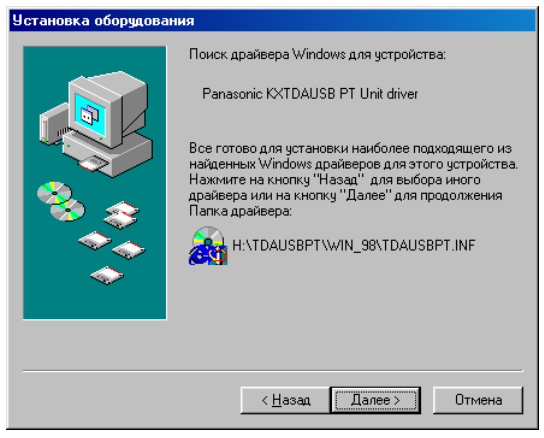

16. Нажмите кнопку Далее.

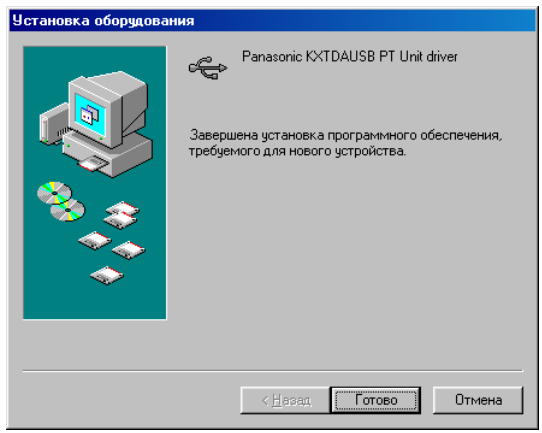

17. Нажмите кнопку Готово.

#### <u>Примечание</u>

Перезагрузите ПК при наличии такого требования.

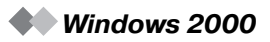

1. Подключите телефон к компьютеру с помощью кабеля USB.

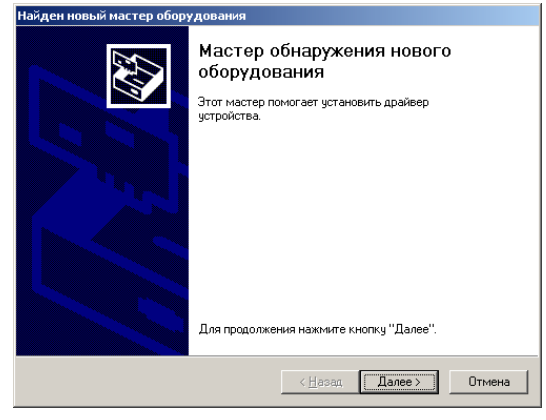

2. Нажмите кнопку Далее.

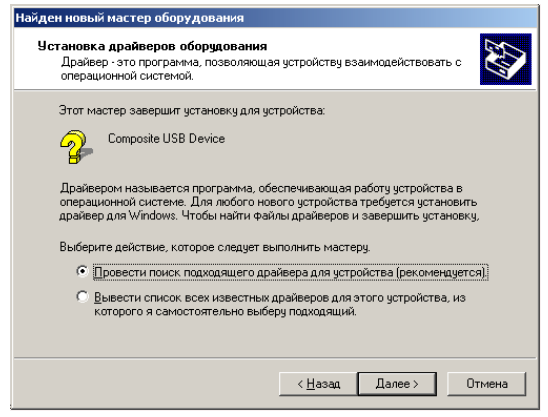

3. Выберите <u>Провести поиск подходящего драйвера для устройства</u> [<u>рекомендуется]</u>, затем нажмите кнопку <u>Далее</u>.

| айден новый мастер оборудования                                                                                                    |  |  |
|----------------------------------------------------------------------------------------------------|--|--|
| Поиск Файлов драйвера<br>Где произвести поиск Файлов драйверов?                                                                                                    |  |  |
| Поиск файлов драйверов для следующего устройства:                                                                                                    |  |  |
| Поиск подходящих драйверов будет выполнен в базе данных драйверов этого<br>компьютера, а также в выбранных вами дополнительных источниках.<br>Чтобы приступить к покошку, нажимие кнопу "Лалее". При поиске на гибком или<br>компакт-диске вставьте нужный диск до того, как будет нажата кнопка "Далее".<br>Дополнительные источники для поиска:<br>П дисководы [рибик дисков]<br>размещение будет укзано |  |  |
|                                                                                                    |  |  |

4. Выберите дисководы компакт-дисков и нажмите кнопку Далее.

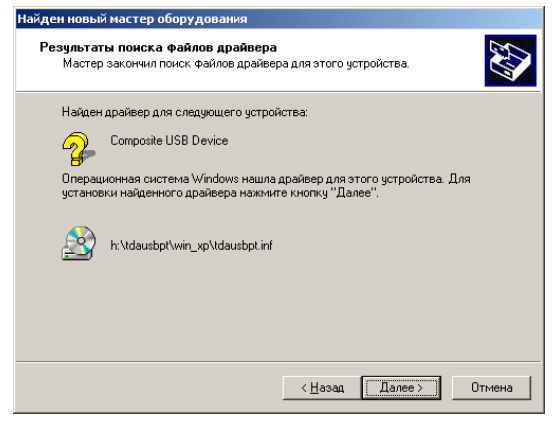

5. Нажмите кнопку Далее.

| Найден новый мастер оборудования |                                                                                                    |
|----------------------------------|----------------------------------------------------------------------------------------------------|
|                                  | Завершение работы мастера           обнаружения нового           Panasonic KXTDAUSB PT Unit driver           Vindows завершила установку программиного обеспечения для этого устройства. |
|                                  | Для закрытия мастера нажмите<br>кнопку "Готово".                                                                                                    |
|                                  | < <u>Н</u> азад <b>Готово</b> Отмена                                                                                                    |

6. Нажмите кнопку Готово.

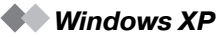

1. Подключите телефон к компьютеру с помощью кабеля USB.

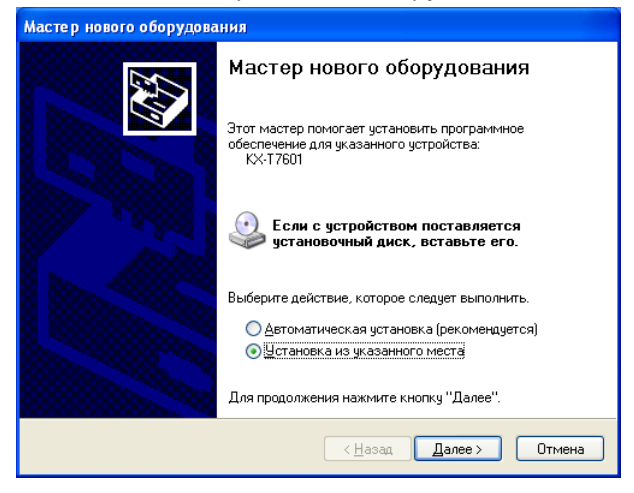

2. Выберите Установка из указанного места, затем нажмите кнопку Далее.

| Мастер нового оборудования                                                                                                    |
|----------------------------------------------------------------------------------------------------|
| Задайте параметры поиска и установки.                                                                                                    |
| Выполнить поиск наиболее подходящего драйвера в указанных местах.                                                                                                    |
| Используйте флажки для сужения или расширения области поиска, включающей<br>по умолчанию локальные папки и съемные носители. Будет установлен наиболее<br>подходящий драйвер.                    |
| Поиск на <u>с</u> менных носителях (дискетах, компакт-дисках)                                                                                                    |
| Включить следующее место поиска:                                                                                                    |
| H:\RUSSIAN\WINXP\PROFESSIONAL\                                                                                                    |
| Не выполнять поиск. Я сам выберу нужный драйвер.                                                                                                    |
| Этот переключатель применяется для выбора драйвера устройства из списка.<br>Windows не может гарантировать, что выбранный вами драйвер будет наиболее<br>подходящим для имеющегося оборудования. |
| <ul> <li><u>Н</u>азад</li> <li>Далее &gt;</li> <li>Отмена</li> </ul>                                                                                                    |

 Выберите <u>Выполнить поиск наиболее подходящего драйвера в указанных</u> <u>местах</u>. 4. Выберите <u>Поиск на сменных носителях [дискетах, компакт-дисках ...]</u>, после чего нажмите кнопку <u>Далее</u>.

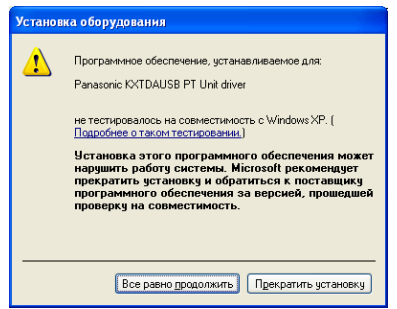

5. Нажмите кнопку Все равно продолжить.

| Мастер нового оборудования |                                                  |
|----------------------------|--------------------------------------------------|
|                            | Завершение работы мастера<br>нового оборудования |
|                            | Мастер завершил установку программ для:          |
| 591                        | Panasonic KXTDAUSB PT Unit driver                |
|                            |                                                  |
|                            | Для закрытия мастера нажмите кнопку "Готово".    |
|                            | < <u>Н</u> азад Готово Отмена                    |

6. Нажмите кнопку Готово.

- Windows 98
- 1. Откройте Устройства.

| Свойства: Система ? 🗙                                   |
|---------------------------------------------------------|
| Общие Устройства Профили оборудования Быстродействие    |
|                                                         |
| Устройства по типам О Устройства по подключению         |
| 🖻 🚭 Контроллеры шины USB                                |
| Intel(R) 82801DB/DBM USB Universal Host Controller - 24 |
| Intel(R) 82801DB/DBM USB Universal Host Controller - 24 |
| Panasonic KXTDAUSB PT Unit driver                       |
| USB Composite Device                                    |
| — 😴 Корневой разветвитель для USB                       |
| Корневой разветвитель для USB                           |
| на Мониторы                                             |
| 🗄 🛬 👰 Мышь                                              |
| ⊞ у Порты СОМ и LPT                                     |
| на на системные истройства                              |
| 🗄 🛃 Устройство чтения компакт-дисков                    |
|                                                         |
| Свойства Обновить Чрадить Печать                        |
|                                                         |
| ОК Отмена                                               |
|                                                         |

2. Нажмите кнопку Свойства и выберите закладку Драйвер.

| Свойства: Panasonic KXTDAUSB PT Unit driver 🔗                                                                                                    | × |
|----------------------------------------------------------------------------------------------------|---|
| Общие Драйвер                                                                                                    | _ |
| Panasonic KXTDAUSB PT Unit driver                                                                                                    |   |
| Поставщик: Panasonic<br>Дата: 2-21-2003                                                                                                    |   |
| Чтобы просмотреть сведения о файлах драйвера,<br>загруженных для этого устройства, нажните кнопку "Файл<br>драйвера". Для обновления файлов драйвера нажмите<br>кнопку "Обновить драйвер".<br>Сведения о файле драйвера |   |
| ОК Отмена                                                                                                    |   |

3. Нажмите кнопку Обновить драйвер.

| Обновление драйверов |                                                                                                    |
|----------------------|----------------------------------------------------------------------------------------------------|
|                      | Будет выполнен поиск обновленных драйверов для<br>устройства:<br>Panasonic KXTDAUSB PT Unit driver<br>Драйвер устройства - это программа, необходимая<br>для правильной работы устройства.<br>Установка обновленного драйвера может повысить<br>производительность устройства или добавить новые<br>функции. |
|                      | < <u>Назад</u> (Далее > ) Отмена                                                                                                    |

#### 4. Нажмите кнопку Далее.

| Обновление драйверо | B                                                                                                    |
|---------------------|----------------------------------------------------------------------------------------------------|
|                     | Какое действие должна выполнить Windows?<br>Произвести поиск наилучшего драйвера для<br>данного устройства (рекомендуется)<br>С Отобразить список всех драйверов, чтобы вы<br>могли выбрать наиболее подходящий из них. |
|                     | < <u>Н</u> азад Далее> Отмена                                                                                                    |

5. Выберите <u>Отобразить список всех драйверов, чтобы вы могли выбрать</u> наиболее подходящий из них, и нажмите кнопку <u>Далее</u>.

| Обновл                      | ение драйверов                                                                                                    |
|-----------------------------|----------------------------------------------------------------------------------------------------|
| ¢                           | Укажите изготовителя и модель данного устройства. Чтобы выполнить<br>установку, нажните кнопку "Готово". Если имеется диск с<br>обновленным драйвером, нажните кнопку "Установить с диска". |
| Мод <u>е</u> ли<br>Panaso   | 4<br>onic KXTDAUSB PT Unit driver (2:21-2003)                                                                                                    |
| ∫<br>⊙ <u>О</u> то<br>С Ото | бразить только совместимые устройства.<br><u> <u> </u> <u> </u> <u> </u> <u> </u> <u> </u> <u> </u> <u> </u> <u> </u> <u> </u> </u>                                                         |
|                             | < <u>Н</u> азад Далее> Отмена                                                                                                    |

6. Выберите <u>Panasonic KXTDAUSB PT Unit driver</u>, затем нажмите кнопку <u>Установить</u> с диска.

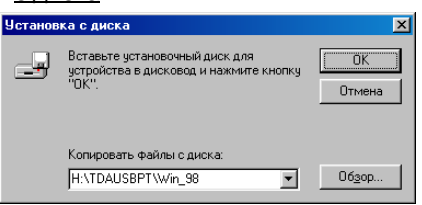

7. Нажмите кнопку Обзор, укажите папку TDAUSBPT, затем нажмите кнопку ОК.

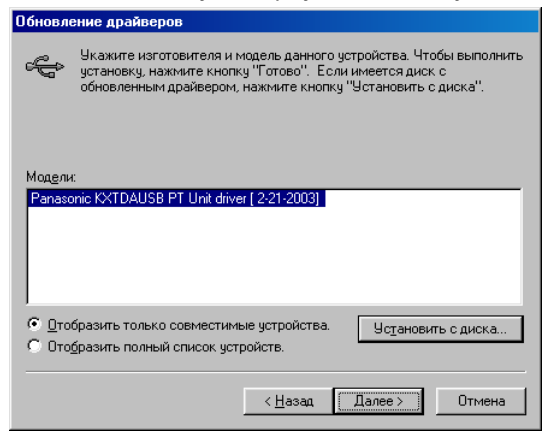

8. Выберите Panasonic KXTDAUSB PT Unit driver, затем нажмите кнопку Далее.

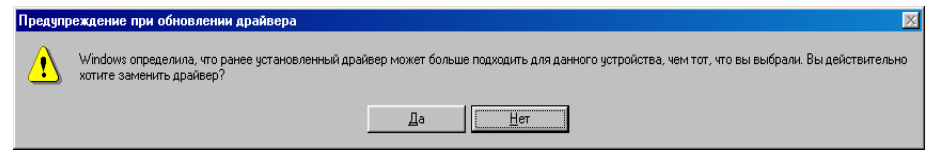

9. Нажмите кнопку Да.

| Обновление драйверо | B                                                                                                    |
|---------------------|----------------------------------------------------------------------------------------------------|
|                     | Поиск драйвера Windows для устройства:                                                                                                    |
|                     | Panasonic KXTDAUSB PT Unit driver                                                                                                    |
|                     | Все готово для установки выбранного вами драйвера<br>для этого устройства. Нажмите на кнопку "Назад"<br>для выбора иного драйвера или на кнопку "Далее"<br>для продолжения установки.<br>Папка драйвера:<br>H:\TDAUSBPT\WIN_98\TDAUSBPT.INF |
|                     |                                                                                                    |
|                     | < <u>Н</u> азад Далее>) Отмена                                                                                                    |

10. Нажмите кнопку Далее.

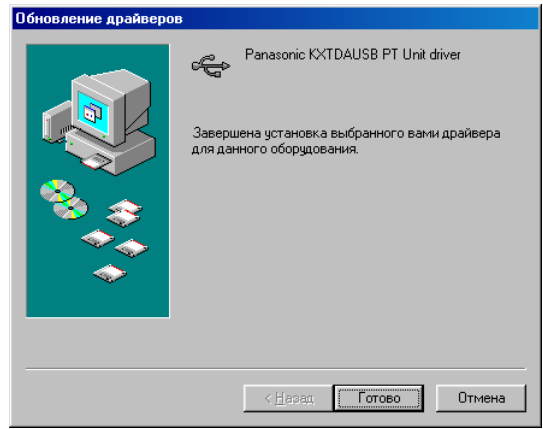

11. Нажмите кнопку Готово.

Windows 2000

#### 1. Откройте Диспетчер устройств.

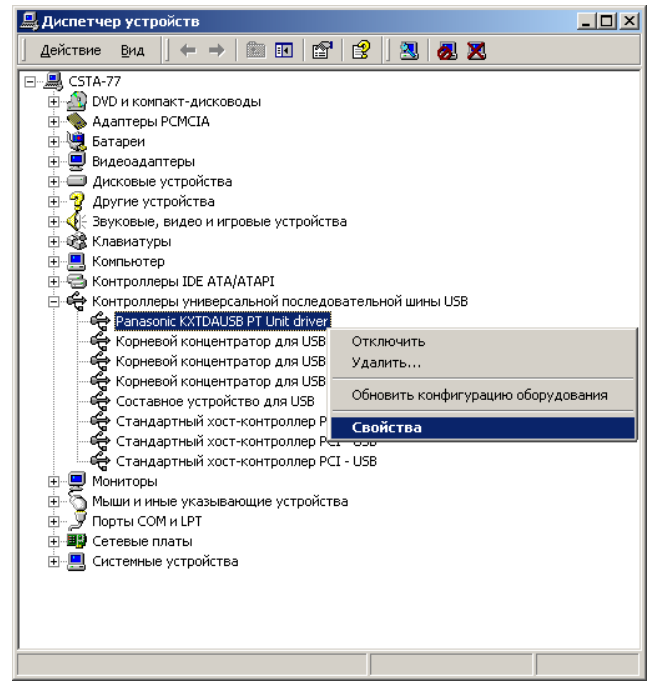

2. Щелкните правой кнопкой мыши на <u>Panasonic KXTDAUSB PT Unit driver</u> (под пунктом "Контроллеры универсальной последовательной шины USB"), затем нажмите кнопку <u>Свойства</u>.

| Свойства: Panasonic KXTD#                                                        | AUSB PT Unit driver                                                                                                    |
|----------------------------------------------------------------------------------|----------------------------------------------------------------------------------------------------|
| Общие Драйвер                                                                    |                                                                                                    |
| Panasonic KXTDA                                                                  | USB PT Unit driver                                                                                                    |
| Поставщик драйвера:                                                              | PANASONIC                                                                                                    |
| Дата разработки:                                                                 | Нет данных                                                                                                    |
| Версия драйвера:                                                                 | 1.0.0.6                                                                                                    |
| Цифровая подпись:                                                                | Цифровая подпись отсутствует                                                                                             |
| Подробности о файлах др.<br>"Севдения о драйверах". Ч<br>нажмите кнопку "Удалить | айвера устройства доступны, если нажать<br>Нтобы цалить драйвер устройства,<br>", а для обновления - "Обновить драйвер". |
| _ведения о драйверах                                                             |                                                                                                    |
|                                                                                  | ОК Отмена                                                                                                    |

3. Нажмите закладку Драйвер, затем нажмите кнопку Обновить драйвер.

| Обновление драйверов |                                                                                                  |
|----------------------|--------------------------------------------------------------------------------------------------|
|                      | Мастер обновления драйверов<br>устройств<br>Этот мастер помогает обновить драйверы<br>устройств. |
|                      | < <u>Назад</u> Далее > Отмена                                                                    |

4. Нажмите кнопку Далее.

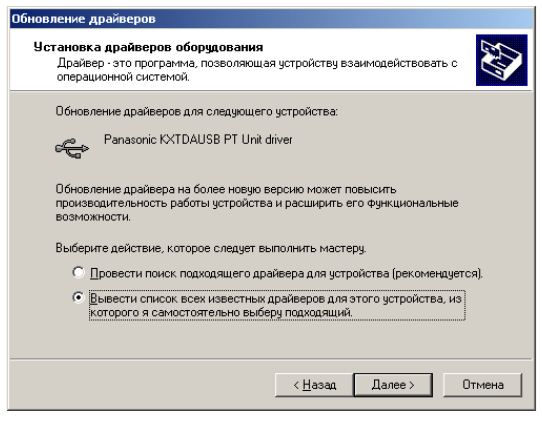

5. Выберите <u>Вывести список всех известных драйверов для этого устройства, из</u>которого я самостоятельно выберу подходящий., затем нажмите кнопку <u>Далее</u>.

| Обновление драйверов                                                                            |                                                                                         |
|-------------------------------------------------------------------------------------------------|-----------------------------------------------------------------------------------------|
| Выбор драйвера устройства<br>Какой драйвер установить для этого ус                              | тройства?                                                                               |
| Выберите изготовителя устройства, е<br>имеется установочный диск с драйви                       | его модель и нажмите кнопку "Далее". Если<br>ером, нажмите кнопку "Установить с диска". |
| Mogenic<br> Panasonic KXTDAUSB PT Unit driver                                                   |                                                                                         |
| <ul> <li>Долько совместимые устройства</li> <li>Долный список устройств этого класса</li> </ul> | <u>Ц</u> становить с диска                                                              |
|                                                                                                 | < <u>Н</u> азад Далее > Отмена                                                          |

6. Выберите Только совместимые устройства, затем нажмите кнопку Установить с диска.

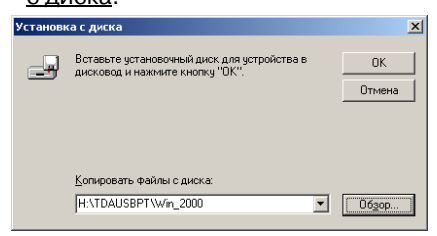

7. Нажмите кнопку <u>Обзор</u>, укажите папку **TDAUSBPT**, затем нажмите кнопку <u>OK</u>.

| Эбновле                  | ение драйверов                                                                                                    |
|--------------------------|----------------------------------------------------------------------------------------------------|
| Выб<br>к                 | ор драйвера устройства<br>Сакой драйвер установить для этого устройства?                                                                                   |
| ÷¢                       | Выберите изготовителя устройства, его модель и нажните кнопку "Далее". Если<br>имеется установочный диск с драйвером, нажните кнопку "Установить с диска". |
| Мод <u>е</u> ли<br>Panas | ¢<br>onic KXTDAUSB PT Unit driver                                                                                                    |
| 1                        | <u>Ы</u> становить с диска                                                                                                    |
|                          | < <u>Н</u> азад Далее > Отмена                                                                                                    |

8. Выберите Panasonic KXTDAUSB PT Unit driver, затем нажмите кнопку Далее.

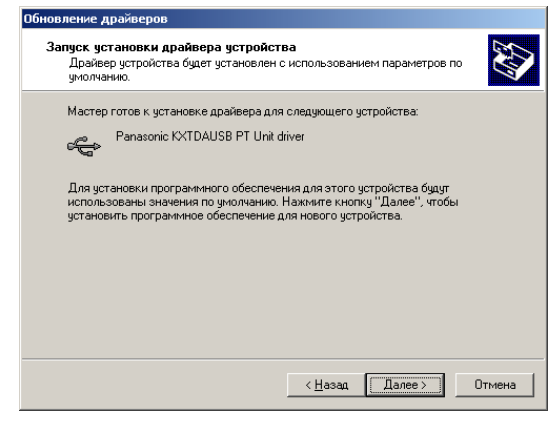

9. Нажмите кнопку Далее.

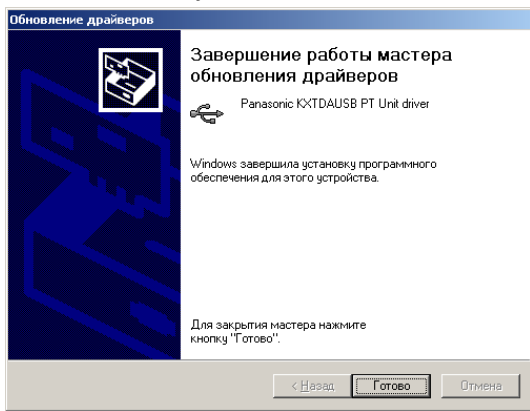

10. Нажмите кнопку Готово.

#### Windows XP

1. Откройте Диспетчер устройств.

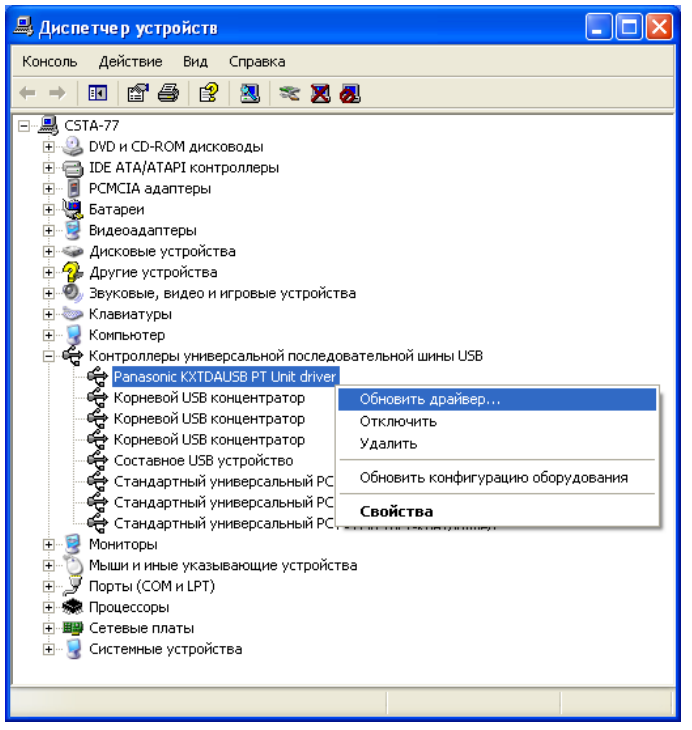

2. Щелкните правой кнопкой мыши на <u>Panasonic KXTDAUSB PT Unit driver</u>, затем нажмите кнопку <u>Обновить драйвер</u>.

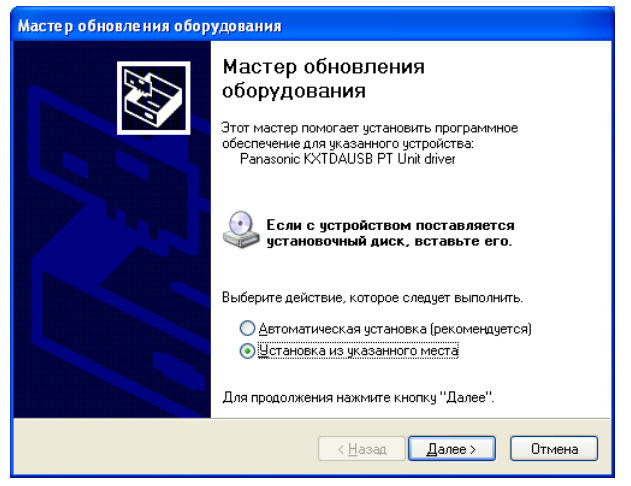

3. Выберите Установка из указанного места, затем нажмите кнопку Далее.

| Мастер обновления оборудования                                                                                                    |
|----------------------------------------------------------------------------------------------------|
| Задайте параметры поиска и установки.                                                                                                    |
| Выполнить поиск наиболее подходящего драйвера в указанных местах.                                                                                                    |
| Используйте флажки для сужения или расширения области поиска, включающей<br>по умолчанию локальные папки и съемные носители. Будет установлен наиболее<br>подходящий драйвер.                    |
| Поиск на <u>с</u> менных носителях (дискетах, компакт-дисках)                                                                                                    |
| Включить следующее место поиска:                                                                                                    |
| H:\RUSSIAN\WINXP\PROFESSIONAL\                                                                                                    |
| Не выполнять поиск. Я сам выберу нужный драйвер.                                                                                                    |
| Этот переключатель применяется для выбора драйвера устройства из списка.<br>Windows не может гарантировать, что выбранный вами драйвер будет наиболее<br>подходящим для имеющегося оборудования. |
| <ul> <li><u>Н</u>азад Далее &gt; Отмена</li> </ul>                                                                                                    |

4. Выберите <u>Не выполнять поиск. Я сам выберу нужный драйвер.</u>, затем нажмите кнопку <u>Далее</u>.

| Мастер обновления оборудования                                                                                                    |
|----------------------------------------------------------------------------------------------------|
| Выберите драйвер, который следует установить для этого устройства                                                                                          |
| Выберите изготовителя устройства, его модель и нажмите кнопку "Далее". Если<br>имеется установочный диск с драйвером, нажмите кнопку "Установить с диска". |
| Только совместимые чстройства                                                                                                    |
| Модель                                                                                                    |
| Panasonic KXTDAUSB PT Unit driver                                                                                                    |
| Драйвер без цифровой подписы!         ⊻становить с диска           Сведения о подписывании драйверов                                                       |
| < <u>Н</u> азад Далее> Отмена                                                                                                    |

5. Нажмите кнопку Установить с диска.

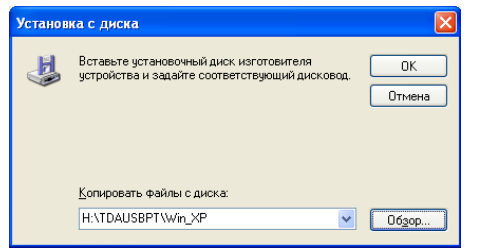

6. Нажмите кнопку Обзор, укажите папку TDAUSBPT, затем нажмите кнопку ОК.

| Мастер обновления оборудования                                                                                                    |
|----------------------------------------------------------------------------------------------------|
| Выберите драйвер, который следует установить для этого устройства                                                                                          |
| Выберите изготовителя устройства, его модель и нажните кнопку "Далее". Если<br>имеется установочный диск с драйвером, нажните кнопку "Установить с диска". |
| Модель                                                                                                    |
| Panasonic KXTDAUSB PT Unit driver                                                                                                    |
| Драйвер без цифровой подписи!         установить с диска           Сведения о подписывании драйверов                                                       |
| <ul> <li><u>Далее</u></li> <li>Отмена</li> </ul>                                                                                                    |

7. Выберите Panasonic KXTDAUSB PT Unit driver, затем нажмите кнопку Далее.

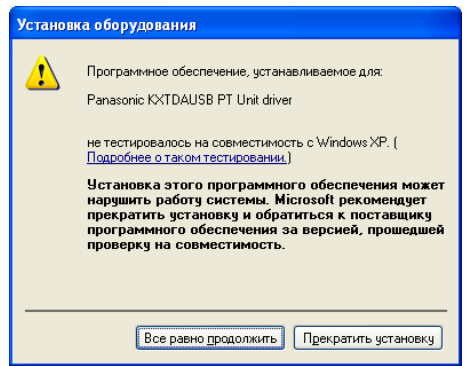

8. Нажмите кнопку Все равно продолжить.

| Мастер обновления обор | удования                                                                                                    |
|------------------------|----------------------------------------------------------------------------------------------------|
|                        | Мастер обновления<br>оборудования<br>Мастер завершил установку программ для:<br>Фапаsonic KXTDAUSB PT Unit driver |
|                        | Для закрытия мастера нажмите кнопку "Готово".                                                                     |
|                        | < <u>Н</u> азад <b>Готово</b> Отмена                                                                              |

9. Нажмите кнопку Готово.

- Windows 98
- 1. Откройте Устройства.

| Свойства: Система 🔹 🔋                                                                                                  |
|----------------------------------------------------------------------------------------------------|
| Общие Устройства Профили оборудования Быстродействие                                                                   |
| • Устройства по типам                                                                                                  |
|                                                                                                    |
| Panasonic KXTDAUSB PT Unit driver                                                                                      |
| Корневой разветвитель для USB<br>Корневой разветвитель для USB<br>Корневой разветвитель для USB                        |
| ⊕                                                                                                    |
| <ul> <li>⊕-∰ Сетевые платы</li> <li>⊕-Щ Системные устройства</li> <li>⊕-29 Устройство чтения компакт-дисков</li> </ul> |
|                                                                                                    |
| Свойства Обновить Цдалить Печать                                                                                       |
| ОК Отмена                                                                                                    |

2. Выберите Panasonic KXTDAUSB PT Unit driver, затем нажмите кнопку Удалить.

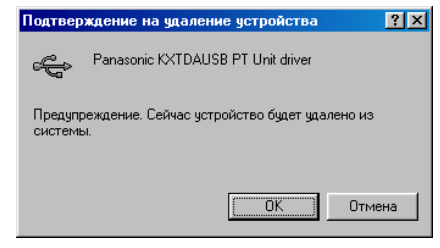

3. Нажмите кнопку ОК.

#### Windows 2000

1. Откройте Диспетчер устройств.

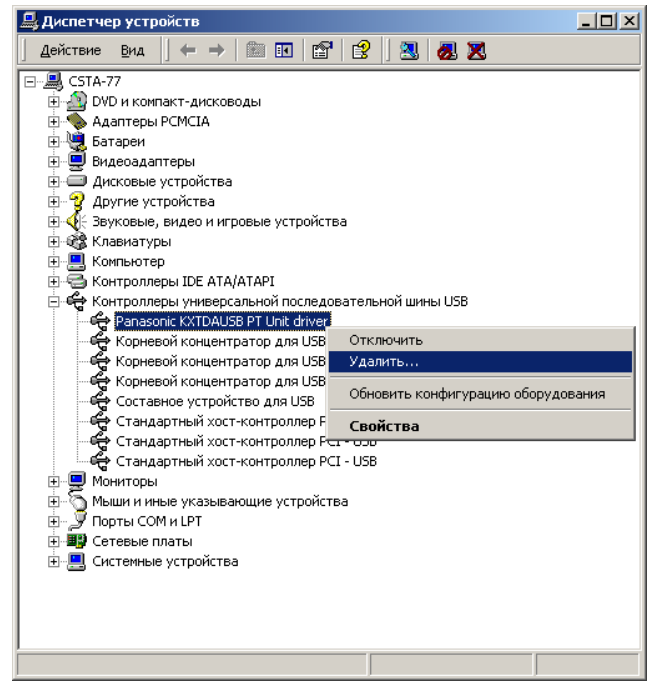

Щелкните правой кнопкой мыши на <u>Panasonic KXTDAUSB PT Unit driver</u>, затем нажмите кнопку <u>Удалить</u>.

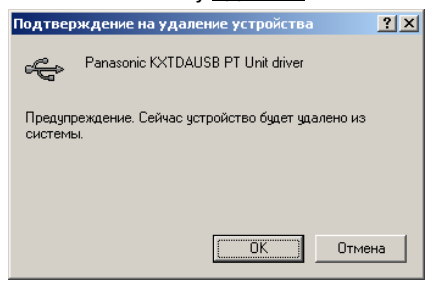

3. Нажмите кнопку <u>ОК</u>.

- 🔶 Windows XP
- 1. Откройте Диспетчер устройств.

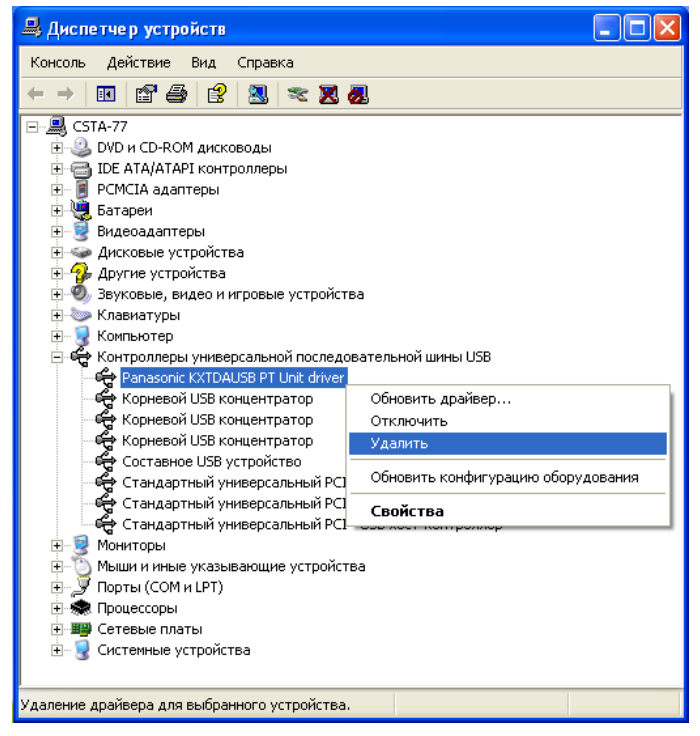

2. Щелкните правой кнопкой мыши на <u>Panasonic KXTDAUSB PT Unit driver</u>, затем нажмите кнопку <u>Удалить</u>.

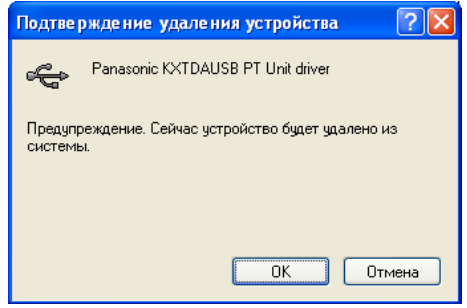

3. Нажмите кнопку ОК.

### Деинсталляция программного обеспечения PC Phone

Для деинсталляции программного обеспечения выберите [Control Panel] -> [Add|Remove Programs].

### Запуск программного обеспечения PC Phone

#### <u>Примечание</u>

Все функции программного обеспечения PC Phone доступны в течение 90 дней со дня установки. По истечении этого периода некоторые функции будут недоступны.

1. Запустите программу <u>PC Phone</u>.

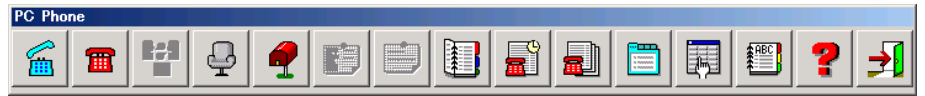

#### Примечания

- При регистрации в программе PC Phone в первый раз для получения необходимых данных может потребоваться несколько минут.
- При первой регистрации в программе PC Phone появляется следующий диалог:

| Wave Device selection                                                                                                    |
|----------------------------------------------------------------------------------------------------|
| Please select each proper device.<br>Select "PC sound device" for sound playback by PC.<br>Select "USB audio device" for sound transfer/receive with PBX. |
| Sound playback by PC                                                                                                    |
| Sound transfer/receive with PBX                                                                                                    |
| OK Cancel                                                                                                    |

<u>Sound playback by PC</u>: назначьте звуковое устройство. Помните о том, что для воспроизведения звука компьютером назначить аудиоустройство USB невозможно.

Sound transfer / receive with PBX: назначьте аудиоустройство USB, установленное во время инсталляции драйвера USB.

• Если внутренний номер, зарегистрированный в программе PC Phone, отличается от номера фактического устройства (подключенного к ПК), то появится следующий диалог:

| Extension Number Error                              |
|-----------------------------------------------------|
| An incorrect extension number was entered.          |
| Please enter extension number that PC is connected. |
| Extension Number                                    |
| OK Cancel                                           |

Extension Number: введите правильный внутренний номер.

#### Панасоник Коммуникейшнс Ко., Лтд.

1-62, 4-чоме, Миношима, Хаката-ку, Фукуока 812-8531, Япония **Panasonic Communications Co., Ltd.** 

1-62, 4-chome, Minoshima, Hakata-ku, Fukuoka 812-8531, Japan

#### Авторские права:

Авторские права на этот документ принадлежат компании Панасоник Коммуникейшнс Ко., Лтд. Вы можете копировать его только для целей личного использования. Все виды копирования для других целей возможны только при письменном согласии правообладателя.

© 2003 Панасоник Коммуникейшнс Ко., Лтд. Все права защищены.

PSQX3519ZA KK0804EB0